### Changements - État-Civil - célébrants / 2018 02

Voici une introduction sur le site du Ministre de justice

https://www.justice.gouv.qc.ca/ministere/communiques/rappel-modifications-aux-regles-depublication-et-de-celebration-des-mariages-et-des-unions-civil/

Et voici le site Directeur de l'État Civil (regarder les liens utiles en bas de la page)

http://www.etatcivil.gouv.qc.ca/fr/Publications\_avis\_mariage\_union.html

Publier un avis de mariage https://services.etatcivil.gouv.qc.ca/AvisMariageUnionCivile/depart.aspx?lang=fr

*Voici des « captures d'écran » de chaque étape pour compléter une demande de publication.*  indications

Englis

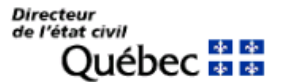

Ministère du Travail, de l'Emploi et de la Solidarité sociale

Service en ligne de demande de publication ou de dispense de publication d'un avis de mariage ou d'union civile

| Veuillez entrer votre numéro d'autorisat<br>et code postal.                | ion de célébrer les mariages ou les unions civiles, numéro de téléphone   |
|----------------------------------------------------------------------------|---------------------------------------------------------------------------|
| Numéro d'autorisation de<br>célébrer les mariages ou les<br>unions civiles |                                                                           |
| Il est important d'inscrire le numéro de                                   | téléphone et le code postal qui sont inscrits au registre des célébrants. |
| Numéro de téléphone                                                        |                                                                           |
| code postal                                                                |                                                                           |
|                                                                            |                                                                           |
|                                                                            | Connexion                                                                 |
|                                                                            |                                                                           |

Nous devons inscrire notre numéro de célébrant, numéro de téléphone et code postal comme ils sont inscrits avec l'Etat Civil et ensuite cliquer sur connexion. S'il y a un message d'erreur, vérifiez les numéros. (ATTN: après plusieurs fois la connexion pourrait être bloquée pour raisons de sécurité et ils nous demandent de les appeler pour confirmer.) Si tout va bien... une autre page s'ouvre avec nos renseignements déjà affichés.

| de l'état civil<br>Quél                                        | DEC 🐼 🔯<br>Ministère du Travail, de l'Emploi et de la Solidarité sociale                                        | Enç             |
|----------------------------------------------------------------|----------------------------------------------------------------------------------------------------|-----------------|
| Bienvenue Delma                                                | r Gibbons                                                                                                    | <u>Déconnex</u> |
| Menu principal                                                 | Cliquer ici pour commencer une demande                                                                          |                 |
| Créer une o                                                    | lemande de publication d'avis de mariage ou d'union civile                                                      |                 |
| Créer une o                                                    | Jemande de dispense de publication d'avis de mariage ou d'union civile                                          |                 |
| Vos demandes                                                   |                                                                                                    |                 |
| Par statut                                                     | Non transmise                                                                                                   |                 |
| Par critères                                                   | Rechercher Initia                                                                                               | aliser          |
|                                                                | Numéro de dossier, nom et prénom (époux ou conjoints), date                                                     |                 |
|                                                                | de la célébration (AAAA-MM-JJ), période de<br>publication (AAAA-MM-JJ) <u>En savoir plus</u>                    |                 |
| Liste de vos<br>1 demande trouv<br><u>Numéro de</u><br>dossier | ée avec la recherche suivante : Non transmise<br><u>Date de du du publication</u><br><u>célébration</u> docriar |                 |
|                                                                | <u>2018-06-01</u>                                                                                               |                 |
| PM18401075<br>(Publication)                                    | 2018-06-21 Non au                                                                                               | 🥖 🗙             |

2018-06-21 transmise au 2018-06-20 Ici on peut revenir sur une inscription que nous avons sauvegardée. Cliquez sur le crayon pour reprendre l'inscription.

(Publication)

# Demande de publication ou de dispense de publication d'un avis de mariage ou d'union civile (PM18401680)

| Objet de la demande                                                                                                    |                                                                                                    |                                                                                                    |
|----------------------------------------------------------------------------------------------------|----------------------------------------------------------------------------------------------------|----------------------------------------------------------------------------------------------------|
| Langue de correspondance *                                                                                                    | Français 🔻                                                                                                    | Choisir la langue, publication et la date                                                                                                    |
| Type de la demande *                                                                                                    | Publication •                                                                                                    | 20 jours avant la date de la célébration                                                                                                    |
| Date de début de la période de<br>publication *                                                                                                    | 2018 05 12                                                                                                    | du mariage                                                                                                    |
| Prendre note que les demandes son<br>à 16 h 30, du lundi au vendredi<br>réception.<br>La période de publication est de 20<br>la date de début de publication.<br>Le célébrant est responsable de s'as<br>à compter de la vingtième journée o<br>devra être fait. | t traitées durant les heures d'ou<br>et qu'aucune demande ne peut<br>jours et la date de fin de publicat<br>surer que le mariage ou l'union c<br>le la publication. Dans le cas con | verture des bureaux, soit de 8 h 30<br>être publiée le jour même de sa<br>tion s'inscrit automatiquement selon<br>tivile soit célébré dans les trois mois<br>traire, un nouvel avis de publication |
| Date de fin de la période de publication<br>*                                                                                                    | 2018 05 31 ←                                                                                                    |                                                                                                    |

La date de fin de publication est inscrite automatiquement.

### Renseignements sur le célébrant

~

### Informations provenant du registre des célébrants Nos renseignements sont affichés

| Afin que nous puissions traiter votre<br>les modifications requises dans les ch<br>religieuse pour la mise à jour de votr                                          | demande, si les coordonnées inscrites sont invalides, veuillez apporter<br>amps ci-dessous et communiquer avec le responsable de votre société<br>e dossier au registre des célébrants. |
|----------------------------------------------------------------------------------------------------|----------------------------------------------------------------------------------------------------|
| Nom Complet<br>Numéro de célébrant<br>Qualité du célébrant<br><b>Téléphone</b><br>Domicile<br>Code Postal<br>No Civ., app, rue<br>Municipalité<br>Province<br>Pays | Québec<br>Canada                                                                                                    |
| Nom de famille \star                                                                                                    |                                                                                                    |
| Prénom usuel *                                                                                                    |                                                                                                    |
| Qualité du célébrant *                                                                                                    | Ministre du culte                                                                                                    |
| Adresse du célébrant                                                                                                    |                                                                                                    |
| Code postal *                                                                                                    | J6J3K9 Rechercher l'adresse                                                                                                    |
| No civ., appartement, rue *                                                                                                    |                                                                                                    |
| Municipalité *                                                                                                    | Châteauguay                                                                                                    |
| Province *                                                                                                    | QC 📀                                                                                                    |
| Pays *                                                                                                    | CAN (2)                                                                                                    |
| Adresse courriel                                                                                                    |                                                                                                    |
| Téléphone *                                                                                                    |                                                                                                    |
| Domicile                                                                                                    |                                                                                                    |
| Autre                                                                                                    | poste                                                                                                    |
| Renseignements sur le mariage ou l'unio                                                                                                    | n civile                                                                                                    |
| Type de célébration *                                                                                                    | Mariage   Inscrire mariage, la date, le lieu                                                                                                    |
| Date de la célébration *                                                                                                    | 2018 06 01 et inscrire les détails qui manquent.                                                                                                    |
| Lieu de la célébration *                                                                                                    | Verdun                                                                                                    |
| Adresse de la célébration                                                                                                    |                                                                                                    |
| Code postal *                                                                                                    | H4H1V6 Rechercher l'adresse                                                                                                    |
| No civ., appartement, rue *                                                                                                    | 350 RUE WOODLAND                                                                                                    |
| Municipalite *                                                                                                    | VERDUN                                                                                                    |
| Province *                                                                                                    |                                                                                                    |
| rdy5 *                                                                                                    | CAN ()                                                                                                    |
| Si nous ne pouvons pas compléter<br>le formulaire il est utile de<br>Sauvegarder et on peut revenir<br>plus tard sans perdre ce que nous<br>fait jusqu'à ce point  | Sauvegarder Pour continuer avons Suivant >>                                                                                                    |

## Ensuite il y a trois sections à compléter pour les renseignements du marié, de la mariée et du témoin pour la publication.

### Demande de publication ou de dispense de publication d'un avis de mariage ou d'union civile (PM18401680)

Avant de transmettre la demande, le célébrant doit s'assurer que les informations concernant l'identité des futurs époux ou conjoints d'union civile inscrites sur le formulaire sont identiques aux informations contenues dans leur certificat de naissance ou, s'il y a lieu, dans le document équivalent délivré par l'officier de l'état civil du pays ou de la province dans lequel leur naissance a été enregistrée.

| Renseignements sur le futur époux ou co | onjoint d'union civile      |
|-----------------------------------------|-----------------------------|
| Nom de famille *                        | Tremblay                    |
| Prénom usuel *                          | Untel                       |
| Adresse                                 |                             |
| Code postal *                           | J6J3K9 Rechercher l'adresse |
| No civ., appartement, rue 🔹             | 80 CROIS SPRING V           |
| Municipalité 🔹                          | CHĂTEAUGUAY                 |
| Province *                              |                             |
| Pays *                                  | CAN                         |
| Téléphone *                             |                             |
| Domicile                                | 514 123 - 4567              |
| Autre                                   | poste                       |
| Courriel                                | untel@modèle.org            |
| Sexe 🔹                                  | Masculin V                  |
| Date de naissance *                     | 1980 01 02                  |
| Lieu de naissance 🛊                     | montreal                    |
| Parent                                  |                             |
| Nom de famille *                        | tremblay                    |
| Prénom 🔹                                | рара                        |
| Qualité *                               | Père 🔻                      |
| Autre parent                            |                             |
| Nom de famille                          | tremblay                    |
| Prénom                                  | Maman                       |
| Qualité                                 | Mère 🔻                      |

| Renseignements sur l'autre futur époux | ou conjoint d'union civile                                      |
|----------------------------------------|-----------------------------------------------------------------|
| Nom de famille *                       | bélanger                                                        |
| Prénom usuel *                         | untelle                                                         |
| Adresse                                | Même adresse que l'autre futur époux ou conjoint d'union civile |
| Code postal *                          | J6J3K9 Rechercher l'adresse                                     |
| No civ., appartement, rue *            | 82 CROIS SPRING V                                               |
| Municipalité 🔹                         | CHÂTEAUGUAY                                                     |
| Province *                             | QC ()                                                           |
| Pays 🛊                                 | CAN ()                                                          |
| Téléphone 🛊                            |                                                                 |
| Domicile                               | 450 123 - 4567                                                  |
| Autre                                  | poste                                                           |
| Courriel                               | untelle@modele                                                  |
| Sexe *                                 | Feminin T                                                       |
| Date de naissance *                    | 1980 01 03                                                      |
| Lieu de naissance *                    | Montreal                                                        |
| Parent                                 |                                                                 |
| Nom de famille 🔹                       | Bélanger                                                        |
| Prénom 🔹                               | Рара                                                            |
| Qualité 🔹                              | Père 🔻                                                          |
| Autre parent                           |                                                                 |
| Nom de famille                         | Bélanger                                                        |
| Prénom                                 | Mama                                                            |
| Qualité                                | Mêre 🔻                                                          |
|                                        |                                                                 |

Suggestion: sauvegarder nous donnera une copie sur le site. On peut revenir plus tard sans perdre tout ce que nous avons fait. <<u><< Précédent</u>

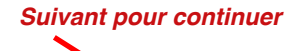

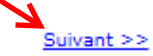

-----

#### Ici il faut inscrire les renseignements pour le témoin pour la publication. C'est quelqu'un qui connait le couple et qui peut témoigner que les renseignements sont exacts. Demande de publication ou de dispense de publication d'un avis de mariage ou d'union civile (PM18401680)

Le célébrant doit s'assurer de l'identité et de l'âge du témoin à l'aide d'un document d'identité valide avec photo. Le témoin doit avoir 18 ans ou plus.

| enseignements sur le témoin                                                                                                    |                                                                                                    |
|----------------------------------------------------------------------------------------------------|----------------------------------------------------------------------------------------------------|
| iom de famille *                                                                                                    | Témoin                                                                                                    |
| rénom usuel *                                                                                                    | untel                                                                                                    |
| dresse                                                                                                    |                                                                                                    |
| Code postal 🔹                                                                                                    | J6J3K9 Rechercher l'adresse                                                                                                    |
| No civ., appartement, rue *                                                                                                    | 88 CROIS SPRING V                                                                                                    |
| Municipalité 🛊                                                                                                    | CHĂTEAUGUAY                                                                                                    |
| Province *                                                                                                    | QC (0)                                                                                                    |
| Pays 🛊                                                                                                    | CAN ()                                                                                                    |
| éléphone 🛊                                                                                                    |                                                                                                    |
| Domicile                                                                                                    | 438 123 - 4567                                                                                                    |
| Autre                                                                                                    | poste                                                                                                    |
| dresse courriel                                                                                                    | temoin.untel@modele.org                                                                                                    |
|                                                                                                    |                                                                                                    |
|                                                                                                    |                                                                                                    |
| éclaration des intervenants<br>gnature du célébrant                                                                                                    |                                                                                                    |
| éclaration des intervenants<br>gnature du célébrant<br>En cochant cette case, je, Delmar<br>Cette déclaration a la même valeur                                                                                                    | Gibbons, déclare que les renseignements mentionnés ci-dessus sont exact<br>que ma signature manuscrite.                                                                                                    |
| éclaration des intervenants<br>gnature du célébrant<br>En cochant cette case, je, Delmar<br>Cette déclaration a la même valeur<br>Veuillez noter que lorsque le célél<br>plus possible de modifier les r<br>l'exactitude des renseignements s<br>suivante.                                             | Gibbons, déclare que les renseignements mentionnés ci-dessus sont exact<br>r que ma signature manuscrite.<br>brant a signé la demande, en cochant la case ci-haut à cet effet, il n'est<br>renseignements dans la demande. Le témoin doit ensuite confirmer<br>saisis par le célébrant en apposant sa signature électronique à la section |
| <pre>éclaration des intervenants gnature du célébrant En cochant cette case, je, Delmar Cette déclaration a la même valeur Veuillez noter que lorsque le célél plus possible de modifier les r l'exactitude des renseignements s suivante. gnature du témoin En cochant cette case, je, untel Té</pre> | Gibbons, déclare que les renseignements mentionnés ci-dessus sont exact<br>r que ma signature manuscrite.<br>brant a signé la demande, en cochant la case ci-haut à cet effet, il n'est<br>renseignements dans la demande. Le témoin doit ensuite confirmer<br>saisis par le célébrant en apposant sa signature électronique à la section |

En cliquant ici c'est notre "signature". C'est l'étape finale. Il faut vérifier les inscriptions avant de cocher pour notre signature. Quand on est certain on clique sur transmettre.

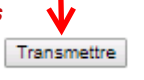

<< Précédent Retour au menu principal